## ПАМЯТКА потребителю для оплаты через СБЕРБАНК-ОНЛАЙН (кроме населения)

Зайти в Личный Кабинет Сбербанк Онлайн (<u>https://online.sberbank.ru/</u>)
 Перейти на закладку «Переводы и платежи»

| вная                                            | Переводы и платежи                                                                                                    | Вклады и счета                                                                                                    | Карты                                                                                                    | Кредиты                                                            | Прочее                                                                                                    | -                                                                                                    | *                                                                                                    |
|-------------------------------------------------|----------------------------------------------------------------------------------------------------|----------------------------------------------------------------------------------------------------|----------------------------------------------------------------------------------------------------|--------------------------------------------------------------------|----------------------------------------------------------------------------------------------------|----------------------------------------------------------------------------------------------------|----------------------------------------------------------------------------------------------------|
| ерево                                           | оды                                                                                                    | •                                                                                                    |                                                                                                    |                                                                    | Личное мен                                                                                                    | ню                                                                                                    |                                                                                                    |
|                                                 | Перевод между своими                                                                                                    | 🥂 Перево                                                                                                    | д клиенту Сберб                                                                                                    | Банка                                                              | История опера<br>Онлайн                                                                                                    | аций Сбе                                                                                                    | рбанк                                                                                                    |
| J. (                                            | счетами и картами                                                                                                    |                                                                                                    |                                                                                                    |                                                                    | Мои интернет-                                                                                                    | заказы                                                                                                    |                                                                                                    |
| ,                                               | Погашение кредита в Сбербанке                                                                                                    |                                                                                                    |                                                                                                    |                                                                    | Спасибо от Сб                                                                                                    | бербанка                                                                                                    |                                                                                                    |
| (                                               | Обмен валюты<br>Помен валюты                                                                                                    | другой                                                                                                    | д частному лицу<br>банк по реквизи                                                                                                    | там                                                                |                                                                                                    |                                                                                                    |                                                                                                    |
| I                                               | окупка и продажа металлов                                                                                                    | Ь Парала                                                                                                    |                                                                                                    |                                                                    | <ul> <li>Мои финансы</li> </ul>                                                                                                    |                                                                                                    |                                                                                                    |
| 2                                               | Перевод на карту<br>в другом банке                                                                                                    | Перево                                                                                                    | д организации                                                                                                    |                                                                    | <ul> <li>Избранное</li> </ul>                                                                                                    |                                                                                                    |                                                                                                    |
|                                                 | B dpyrom oanke                                                                                                    |                                                                                                    |                                                                                                    |                                                                    | мои шаолоны                                                                                                    |                                                                                                    |                                                                                                    |
|                                                 |                                                                                                    | банке                                                                                                    | ние кредитов в ,                                                                                                    | другом                                                             | Мои автоплате                                                                                                    | ежи                                                                                                    |                                                                                                    |
|                                                 |                                                                                                    | <b>A</b> -                                                                                                    |                                                                                                    |                                                                    | Мобильный банк                                                                                                    | к и Мобиль                                                                                                    | Х                                                                                                    |
|                                                 |                                                                                                    | - Перево                                                                                                    | д на счет                                                                                                    |                                                                    | приложения пер                                                                                                    | еехали на                                                                                                    |                                                                                                    |
|                                                 |                                                                                                    | В Янде                                                                                                    | кс.деныах                                                                                                    |                                                                    | страницу Вашего                                                                                                    | о профиля                                                                                                    |                                                                                                    |
|                                                 |                                                                                                    |                                                                                                    |                                                                                                    |                                                                    | Помощь                                                                                                    |                                                                                                    |                                                                                                    |
| ілата                                           | а покупок и услуг все                                                                                                    | РЕГИОНЫ                                                                                                    |                                                                                                    |                                                                    | Цасто запараем                                                                                                    |                                                                                                    |                                                                                                    |
| Ввелит                                          | е название категорию услуги ИНН или и                                                                                                    | расчетный счет                                                                                                    | H                                                                                                    | айти                                                               | вопросы                                                                                                    | DIC                                                                                                    |                                                                                                    |
| Вн                                              | изу в списке услу<br>та покупок и услуг <u>вс</u>                                                                                                    | г выорать<br>е регионы                                                                                                    | пункт «1                                                                                                    | a3»                                                                | Помощь<br>Часто задава                                                                                                    | аемые                                                                                                    |                                                                                                    |
| Вн<br>Опла<br>Q Введ                            | изу в списке услу<br>та покупок и услуг вс<br>ите название, категорию услуги, ИНН ил                                                                                                    | Г ВЫОРАТЬ<br>Е РЕГИОНЫ<br>и расчетный счет                                                                                                    | пункт «п                                                                                                    | Найти                                                              | Помощь<br>Часто задава<br>вопросы                                                                                                    | аемые                                                                                                    |                                                                                                    |
| Вн<br>Опла<br>Q Введ                            | изу в списке услу<br>та покупок и услуг вс<br>ите название, категорию услуги, ИНН ил<br>Мобильная связь                                                                                                    | Г ВЫОРАТЬ<br>Е РЕГИОНЫ<br>и расчетный счет                                                                                                    | пункт «п                                                                                                    | найти                                                              | Помощь<br>Часто задава<br>вопросы<br>Курсы вал                                                                                                    | аемые                                                                                                    |                                                                                                    |
| Вн<br>Опла <sup>.</sup><br>Q Введ               | изу в списке услу<br>та покупок и услуг вс<br>ите название, категорию услуги, ИНН ил<br>Мобильная связь                                                                                                    | Г ВЫОРАТЬ<br>Е РЕГИОНЫ<br>и расчетный счет<br>Интес<br>Интес                                                                                                    | пункт «п<br>рнет и ТВ                                                                                                    | найти                                                              | Помощь<br>Часто задава<br>вопросы<br>Курсы вал<br>По вкладам/с                                                                                                    | аемые<br>ЛЮТ<br>счетам                                                                                                    |                                                                                                    |
| Вн<br>Опла<br>Овед                              | изу в списке услу<br>та покупок и услуг вс<br>ите название, категорию услуги, ИНН ил<br>Мобильная связь                                                                                                    | Т ВЫОРАТЬ<br>Е РЕГИОНЫ<br>и расчетный счет                                                                                                    | рнет и ТВ<br>мнет                                                                                                    | Найти                                                              | Помощь<br>Часто задава<br>вопросы<br>Курсы вал<br>По вкладамо                                                                                                    | аемые<br>ЛЮТ<br>Счетам<br>Покупка                                                                                                    | Продажа                                                                                                    |
| Вн<br>)пла<br>Q Введ                            | изу в списке услу<br>та покупок и услуг вс<br>ите название, категорию услуги, ИНН ил<br>Мобильная связь                                                                                                    | Г ВЫОРАТЬ<br>Е РЕГИОНЫ<br>и расчетный счет<br>Интер<br>ТВ                                                                                                    | пункт «п<br>рнет и ТВ<br>энет                                                                                                    | Найти                                                              | Помощь<br>Часто задава<br>вопросы<br>Курсы вал<br>По вкладамо<br>Евро                                                                                                    | аемые<br>ЛЮТ<br>счетам<br>Покупка<br>67.35 —                                                                                                    | Продажа<br>69.79 <del>-</del><br>59.20 -                                                                                                    |
| Вн                                              | изу в списке услу<br>та покупок и услуг вс<br>ите название, категорию услуги, ИНН ил<br>Мобильная связь<br>ЖКХ и домашний телефон                                                                                                    | Е РЕГИОНЫ<br>и расчетный счет<br>Интер<br>ТВ<br>ГИБД                                                                                                    | рнет и ТВ<br>жнет<br>Щ, налоги, пошл                                                                                                    | Найти<br>Найти                                                     | Помощь<br>Часто задаве<br>вопросы<br>Курсы вал<br>По вкладамо<br>Евро<br>Доллар США                                                                                                    | аемые<br>лют<br>счетам<br>б7.35 т<br>56.21 т                                                                                                    | Продажа<br>69.79 <del>–</del><br>58.39 <del>–</del>                                                                                                    |
| Вн<br>)пла:<br>Введ                             | изу в списке услу<br>та покупок и услуг вс<br>ите название, категорию услуги, ИНН ил<br>Мобильная связь<br>ЖКХ и домашний телефон<br>Квартплата                                                                                                    | Е РЕГИОНЫ<br>и расчетный счет<br>ин расчетный счет<br>Интер<br>Интер<br>ТВ<br>ГИБД<br>Бюдж                                                                                                    | рнет и ТВ<br>инет<br>Щ, налоги, пошл<br>кетные платежи                                                                                                    | Найти<br>Найти<br>1ины,                                            | Помощь<br>Часто задаве<br>вопросы<br>Курсы вал<br>По вкладами<br>Евро<br>Доллар США                                                                                                    | аемые<br>ЛЮТ<br>счетам<br>67.35 т<br>56.21 т<br>Обме                                                                                                    | Продажа<br>69.79 <del>–</del><br>58.39 <del>–</del><br>ен валюты                                                                                                    |
|                                                 | изу в списке услу<br>та покупок и услуг вс<br>ите название, категорию услуги, ИНН ил<br>Мобильная связь<br>ЖКХ и домашний телефон<br>Квартплата<br>Электроэнергия<br>Ваматира стальной                                                                                                    | С ВЫОРАТЬ<br>Е РЕГИОНЫ<br>и расчетный счет<br>и расчетный счет<br>Интер<br>ТВ<br>СИБД<br>Бюдж<br>ГИБД                                                                                                    | рнет и ТВ<br>жет<br>Щ, налоги, пошл<br>сетные платежи<br>Д                                                                                                    | Ц <b>2 3≫</b><br>Найти<br>1ИНЫ,                                    | Помощь<br>Часто задава<br>вопросы<br>Курсы вал<br>По вкладами<br>Евро<br>Доллар США<br>По картам                                                                                                    | аемые<br>ЛЮТ<br>счетам<br>Покупка<br>67.35 ▼<br>56.21 ▼<br>                                                                                                    | Продажа<br>69.79 <del>–</del><br>58.39 <del>–</del><br>ен валюты                                                                                                    |
| Вн<br>)пла:                                     | изу в списке услу<br>та покупок и услуг вс<br>ите название, категорию услуги, ИНН ил<br>Мобильная связь<br>ЖКХ и домашний телефон<br>Квартплата<br>Электроэнергия<br>Домашний телефон<br>Волоснабжение                                                                                                    | С ВЫОРАТЬ<br>Е РЕГИОНЫ<br>и расчетный счет<br>Интер<br>ТВ<br>Сибд<br>Кода<br>Сибд<br>Федер                                                                                                    | рнет и ТВ<br>жнет<br>Щ, налоги, пошл<br>сетные платежи<br>Д<br>ральная налоговая                                                                                                    | Найти<br>Найти<br>1ины,                                            | Помощь<br>Часто задаве<br>вопросы<br>Курсы вал<br>По вкладам/с<br>Евро<br>Доллар США<br>По картам                                                                                                    | аемые<br>ЛЮТ<br>счетам<br>Покупка<br>67.35 ~<br>56.21 ~<br>Обме<br>Покупка<br>66.82 ~                                                                                          | Продажа<br>69.79 <del>–</del><br>58.39 <del>–</del><br>ен валюты<br>Продажа<br>70.32 <del>–</del>                                                                                |
| Вн<br>Опла:<br>Опла:<br>Опла:<br>Опла:<br>Опла: | изу в списке услу<br>та покупок и услуг вс<br>ите название, категорию услуги, ИНН ил<br>Мобильная связь<br>ЖКХ и домашний телефон<br>Квартплата<br>Электроэнергия<br>Домашний телефон<br>Водоснабжение<br>Газ                                                                                                    | Т ВЫОРАТЬ<br>Е РЕГИОНЫ<br>и расчетный счет<br>Интер<br>ТВ<br>СИБД<br>Федер<br>Минии                                                                                                    | рнет и ТВ<br>жет<br>Щ, налоги, пошл<br>сетные платежи<br>Д<br>ральная налоговая<br>стерство внутренни                                                                                                    | Найти<br>Найти<br>ПИНЫ,<br>и служба<br>их дел                      | Помощь<br>Часто задаве<br>вопросы<br>Курсы вал<br>По вкладам/с<br>Евро<br>Доллар США<br>По картам<br>Евро<br>Доллар США                                                                                                  | аемые<br>ЛЮТ<br>счетам<br>Покупка<br>67.35 ~<br>56.21 ~<br>Обме<br>66.82 ~<br>55.74 ~                                                                                          | Продажа<br>69.79 <del>–</del><br>58.39 <del>–</del><br>ен валюты<br>Продажа<br>70.32 <del>–</del><br>58.86 <del>–</del>                                                          |
|                                                 | изу в списке услу<br>та покупок и услуг вс<br>ите название, категорию услуги, ИНН ил<br>Мобильная связь<br>ЖКХ и домашний телефон<br>Квартплата<br>Электроэнергия<br>Домашний телефон<br>Водоснабжение<br>Газ<br>Теплоснабжение                                                                                                    | Суды,<br>Суды,<br>С | рнет и ТВ<br>онет<br>Щ, налоги, пошл<br>сетные платежи<br>д<br>ральная налоговая<br>стерство внутренни                                                                                                    | Найти<br>Найти<br>Лины,<br>и служба<br>их дел                      | Помощь<br>Часто задава<br>Вопросы<br>Курсы вал<br>По вкладами<br>Евро<br>Доллар США<br>Евро<br>Доллар США                                                                                                    | аемые<br>ЛЮТ<br>счетам<br>Покупка<br>67.35 ~<br>56.21 ~<br>Обме<br>66.82 ~<br>55.74 ~                                                                                          | Продажа<br>69.79 <del>–</del><br>58.39 <del>–</del><br>ен валюты<br>Продажа<br>70.32 <del>–</del><br>58.86 <del>–</del><br>ен валюты                                             |
|                                                 | изу в списке услу<br>та покупок и услуг вс<br>ите название, категорию услуги, ИНН ил<br>Мобильная связь<br>ЖКХ и домашний телефон<br>Квартплата<br>Электроэнергия<br>Домашний телефон<br>Водоснабжение<br>Газ<br>Теплоснабжение<br>Охранные услуги, домофон                                                                                                    | Т ВЫОРАТЬ<br>Е РЕГИОНЫ<br>и расчетный счет<br>Интер<br>ТВ<br>ГИБД<br>Федер<br>Миник<br>Служи<br>Пама                                                                                                    | рнет и ТВ<br>онет<br>Щ, налоги, пошл<br>сетные платежи<br>д<br>зальная налоговая<br>стерство внутренни<br>бы судебных прист                                                                                         | Найти<br>Найти<br>Лины,<br>и служба<br>их дел<br>гавов             | Помощь<br>Часто задава<br>вопросы<br>Курсы вал<br>По вкладами<br>Евро<br>Доллар США<br>Евро<br>Доллар США                                                                                                    | аемые<br>ЛЮТ<br>счетам<br>Покупка<br>67.35 ~<br>56.21 ~<br>Обме<br>66.82 ~<br>55.74 ~                                                                                          | Продажа<br>69.79 <del>–</del><br>58.39 <del>–</del><br>ен валюты<br>70.32 <del>–</del><br>58.86 <del>–</del><br>ен валюты                                                        |
|                                                 | изу в списке услу<br>та покупок и услуг вс<br>ите название, категорию услуги, ИНН ил<br>Мобильная связь<br>ЖКХ и домашний телефон<br>Квартплата<br>Электроэнергия<br>Домашний телефон<br>Водоснабжение<br>Газ<br>Теплоснабжение<br>Охранные услуги, домофон<br>ГСК, автостоянки                                                                                                    | Т ВЫОРАТЬ<br>Е РЕГИОНЫ<br>и расчетный счет<br>Интер<br>Интер<br>ТВ<br>ГИБД<br>Федер<br>Мини<br>Суды<br>Служа<br>Пенси<br>Фонла                                                                                                    | рнет и ТВ<br>энет<br>Щ, налоги, пошл<br>зетные платежи<br>д<br>ральная налоговая<br>стерство внутренні<br>бы судебных прист<br>юнные фонды<br>ы социального ста                                                     | Найти<br>Найти<br>ПИНЫ,<br>а служба<br>их дел<br>гавов<br>ахования | Помощь<br>Часто задава<br>вопросы<br>Курсы вал<br>По вкладами<br>Евро<br>Доллар США<br>Баро<br>Доллар США<br>Котировки<br>Драгмета                                                                                       | аемые<br>лют<br>счетам<br>б7.35 ~<br>56.21 ~<br>Обик<br>покупка<br>66.82 ~<br>55.74 ~<br><u>Обик</u><br>И ллов                                                                 | Продажа<br>69.79 <del>–</del><br>58.39 <del>–</del><br>ен валюты<br>70.32 <del>–</del><br>58.86 <del>–</del><br>58.86 <del>–</del><br>ен валюты                                  |
|                                                 | изу в списке услу<br>та покупок и услуг вс<br>ите название, категорию услуги, ИНН ил<br>Мобильная связь<br>ЖКХ и домашний телефон<br>Квартплата<br>Электроэнергия<br>Домашний телефон<br>Водоснабжение<br>Газ<br>Теплоснабжение<br>Охранные услуги, домофон<br>ГСК, автостоянки<br>ДЕЗы, ЖЭКи, ремонтные службы                                                                                           | Т ВЫОРАТЬ<br>Е РЕГИОНЫ<br>и расчетный счет<br>Интер<br>Интер<br>ТВ<br>Сибд<br>бюдж<br>ГИБД<br>Федер<br>Мини<br>Суды<br>Служа<br>Пенси<br>Фонда<br>Росре                                                                                                    | рнет и ТВ<br>энет<br>Щ, налоги, пошл<br>стерство внутренни<br>бы судебных прист<br>юнные фонды<br>ы социального стра-                                                                                               | Найти<br>Найти<br>Лины,<br>их дел<br>гавов<br>ахования             | Помощь<br>Часто задава<br>вопросы<br>По вкладами<br>Евро<br>Доллар США<br>По картам<br>Евро<br>Доллар США<br>Котировки<br>драгмета.                                                                                      | аемые<br>лют<br>счетам<br>Покупка<br>66.35 ~<br>56.21 ~<br>Обме<br>66.82 ~<br>55.74 ~<br>Обме<br>Иллов                                                                         | Продажа<br>69.79 –<br>58.39 –<br>ен валюты<br>Продажа<br>70.32 –<br>58.86 –<br>ен валюты                                                                                         |
|                                                 | изу в списке услу<br>та покупок и услуг вс<br>ите название, категорию услуги, ИНН ил<br>Мобильная связь<br>ЖКХ и домашний телефон<br>Квартплата<br>Электроэнергия<br>Домашний телефон<br>Водоснабжение<br>Газ<br>Теплоснабжение<br>Охранные услуги, домофон<br>ГСК, автостоянки<br>ДЕЗы, ЖЭКи, ремонтные службы<br>ДСК, садовые товарищества                                                              | Т ВЫОРАТЬ<br>Е РЕГИОНЫ<br>и расчетный счет<br>Интер<br>Интер<br>ТВ<br>ГИБД<br>Федер<br>Минин<br>Суды<br>Служи<br>Пенси<br>Фонда<br>Росре<br>Федер                                                                                                    | рнет и ТВ<br>энет<br>Щ, налоги, пошл<br>сетные платежи<br>д<br>зальная налоговая<br>стерство внутренни<br>бы судебных прист<br>юнные фонды<br>ы социального стра<br>сестр<br>зальные службы                         | Найти<br>Найти<br>лины,<br>ислужба<br>их дел<br>гавов<br>ахования  | Помощь<br>Часто задава<br>вопросы<br>Курсы вал<br>По вкладами<br>Евро<br>Доллар США<br>По картам<br>Евро<br>Доллар США<br>Котировки<br>драгмета.                                                                         | аемые<br>Пют<br>счетам<br>Покупка<br>66.35 ~<br>56.21 ~<br>Обме<br>66.82 ~<br>55.74 ~<br>Обме<br>Млов<br>Покупка<br>202.00                                                     | Продажа<br>69.79 –<br>58.39 –<br>ен валюты<br>Продажа<br>258.86 –<br>ен валюты                                                                                                   |
|                                                 | изу в списке услу<br>та покупок и услуг вс<br>ите название, категорию услуги, ИНН ил<br>Мобильная связь<br>ЖКХ и домашний телефон<br>Квартплата<br>Электроэнергия<br>Домашний телефон<br>Водоснабжение<br>Газ<br>Теплоснабжение<br>Охранные услуги, домофон<br>ГСК, автостоянки<br>ДЕЗы, ЖЭКи, ремонтные службы<br>ДСК, садовые товарищества                                                              | Т ВЫОРАТЬ<br>Е РЕГИОНЫ<br>и расчетный счет<br>Интер<br>ТВ<br>ГИБД<br>Федер<br>Мини<br>Служи<br>Пенси<br>Фонда<br>БТИ                                                                                                    | рнет и ТВ<br>онет<br>4, налоги, пошл<br>сетные платежи<br>д<br>зальная налоговая<br>стерство внутренни<br>бы судебных прист<br>юнные фонды<br>ы социального стра<br>естр<br>зальные службы                          | Найти<br>Найти<br>ины,<br>и служба<br>их дел<br>гавов<br>ахования  | Помощь<br>Часто задаве<br>вопросы<br>Курсы Вал<br>По вкладами<br>Евро<br>Доллар США<br>По картам<br>Евро<br>Доллар США<br>Котировки<br>драгмета.<br>Золото<br>Серебто                                                    | аемые<br>ПЮТ<br>счетам<br>Покупка<br>66.82 ~<br>56.21 ~<br>Обми<br>Покупка<br>25.74 ~<br>Обми<br>Ллов<br>Покупка<br>2293.00<br>29.76                                           | Продажа<br>69.79 –<br>58.39 –<br>ен валюты<br>Лродажа<br>58.86 –<br>ен валюты<br>Продажа<br>2541.00<br>22.06                                                                     |
|                                                 | изу в списке услу<br>та покупок и услуг вс<br>ите название, категорию услуги, ИНН ил<br>Мобильная связь<br>ЖКХ и домашний телефон<br>Квартплата<br>Электроэнергия<br>Домашний телефон<br>Водоснабжение<br>Газ<br>Теплоснабжение<br>Охранные услуги, домофон<br>ГСК, автостоянки<br>ДЕЗы, ЖЭКи, ремонтные службы<br>ДСК, садовые товарищества                                                              | Т ВЫОРАТЬ<br>Е РЕГИОНЫ<br>и расчетный счет<br>и расчетный счет<br>интер<br>ТВ<br>Сордан<br>Служи<br>Пенси<br>Фондан<br>Росре<br>Федер<br>БТИ                                                                                                    | рнет и ТВ<br>энет<br>4Д, налоги, пошл<br>сетные платежи<br>д<br>зальная налоговая<br>стерство внутренни<br>бы судебных прист<br>юнные фонды<br>ы социального стра<br>естр<br>ральные службы                         | Найти<br>Найти<br>ины,<br>и служба<br>их дел<br>гавов<br>ахования  | Помощь<br>Часто задаве<br>вопросы<br>Курсы Вал<br>По вкладами<br>Евро<br>Доллар США<br>По картам<br>Евро<br>Доллар США<br>Котировки<br>драгмета.<br>Золото<br>Серебро<br>Платина                                         | аемые<br>ЛЮТ<br>счетам<br>Покупка<br>67.35 -<br>56.21 -<br>Обик<br>Покупка<br>66.82 -<br>55.74 -<br>Обик<br>ЛЛОВ<br>Покупка<br>2293.00<br>29.76<br>1683.00                     | Продажа<br>69.79 -<br>58.39 -<br>ен валюты<br>Продажа<br>70.32 -<br>58.86 -<br>58.86 -<br>2541.00<br>32.96<br>1855.00                                                            |
|                                                 | изу в списке услу<br>та покупок и услуг вс<br>ите название, категорию услуги, ИНН ил<br>Мобильная связь<br>ЖКХ и домашний телефон<br>Квартплата<br>Электроэнергия<br>Домашний телефон<br>Водоснабжение<br>Газ<br>Теплоснабжение<br>Охранные услуги, домофон<br>ГСК, автостоянки<br>ДЕЗы, ЖЭКи, ремонтные службы<br>ДСК, садовые товарищества<br>Образование<br>Детские сады и дошкольные                  | Служи<br>Служи<br>Сли<br>Сли<br>Сли<br>Сли<br>Сли<br>Сли<br>Сли<br>Сл                                                                                                    | рнет и ТВ<br>энет<br>(Д, налоги, пошл<br>кетные платежи<br>д<br>зальная налоговая<br>стерство внутренни<br>бы судебных прист<br>юнные фонды<br>ы социального стра<br>естр<br>ральные службы<br>шение кредита в      | Найти<br>Найти<br>пины,<br>а служба<br>их дел<br>гавов<br>ахования | Помощь<br>Часто задаве<br>вопросы<br>Курсы Вал<br>По вкладами<br>Евро<br>Доллар США<br>По картам<br>Евро<br>Доллар США<br>Котировки<br>драгмета.<br>Золото<br>Серебро<br>Платина<br>Палвалий                             | аемые<br>лют<br>счетам<br>Покупка<br>67.35 ↓<br>56.21 ↓<br>Собик<br>Покупка<br>66.82 ↓<br>55.74 ↓<br>Обик<br>Покупка<br>2293.00<br>29.76<br>1683.00<br>1931.00                 | Продажа<br>69.79 -<br>58.39 -<br>ен валюты<br>Продажа<br>258.86 -<br>ен валюты<br>Продажа<br>2541.00<br>32.96<br>1865.00<br>2130.00                                              |
|                                                 | изу в списке услу<br>та покупок и услуг вс<br>ите название, категорию услуги, ИНН ил<br>Мобильная связь<br>ЖКХ и домашний телефон<br>Водоснабжение<br>Охранные услуги, домофон<br>ГСК, автостоянки<br>ДЕЗы, ЖЭКи, ремонтные службы<br>ДСК, садовые товарищества<br>Образование<br>Детские сады и дошкольные<br>учреждения<br>ВУЗы, школы, колледжи,                                                       | Т ВЫОРАТЬ<br>Е РЕГИОНЫ<br>и расчетный счет<br>и расчетный счет<br>интер<br>ГИБД<br>Служи<br>Пенси<br>Осдер<br>БТИ<br>Служи<br>Пенси<br>Фонда<br>Росре<br>БТИ                                                                                                    | рнет и ТВ<br>онет<br>Щ, налоги, пошл<br>кетные платежи<br>Д<br>зальная налоговая<br>стерство внутренни<br>бы судебных прист<br>понные фонды<br>ы социального стра<br>естр<br>зальные службы<br>шение кредита в      | Найти<br>Найти<br>Лины,<br>и служба<br>их дел<br>гавов<br>ахования | Помощь<br>Часто задаве<br>вопросы<br>Курсы вал<br>По вкладами<br>Евро<br>Доллар США<br>По картам<br>Евро<br>Доллар США<br>Котировки<br>драгмета.<br>Золото<br>Серебро<br>Платина<br>Палладий<br>Открыть                  | аемые<br>лют<br>счетам<br>Покупка<br>67.35 ~<br>56.21 ~<br>Обме<br>66.82 ~<br>55.74 ~<br>Обме<br>Покупка<br>2293.00<br>29.76<br>1683.00<br>1931.00<br>металличи                | Продажа<br>69.79 <del>–</del><br>58.39 <del>–</del><br>ен валюты<br>Продажа<br>2541.00<br>32.96<br>1865.00<br>2139.00<br>еский счет                                              |
|                                                 | изу в списке услу<br>та покупок и услуг вс<br>ите название, категорию услуги, ИНН ил<br>Мобильная связь<br>ЖКХ и домашний телефон<br>Водоснабжение<br>Охранные услуги, домофон<br>ГСК, автостоянки<br>ДЕЗы, ЖЭКи, ремонтные службы<br>ДСК, садовые товарищества<br>Образование<br>Детские сады и дошкольные<br>учреждения<br>ВуЗы, школы, колледжи,<br>техникумы                                          | Т ВЫОРАТЬ<br>Е РЕГИОНЫ<br>и расчетный счет<br>и расчетный счет<br>интер<br>ГИБД<br>Служи<br>Пенси<br>Осадер<br>БТИ<br>Служи<br>Пенси<br>Фонда<br>Росре<br>БТИ                                                                                                    | рнет и ТВ<br>онет<br>Щ, налоги, пошл<br>кетные платежи<br>Д<br>зальная налоговая<br>стерство внутренни<br>бы судебных прист<br>понные фонды<br>ы социального стра<br>естр<br>зальные службы<br>шение кредита в      | Найти<br>Найти<br>Лины,<br>а служба<br>их дел<br>гавов<br>ахования | Помощь<br>Часто задаве<br>вопросы<br>Курсы вал<br>По вкладами<br>Евро<br>Доллар США<br>По картам<br>Евро<br>Доллар США<br>Котировки<br>драгмета.<br>Золото<br>Серебро<br>Платина<br>Палладий<br>Открыть                  | аемые<br>лют<br>счетам<br>Покупка<br>67.35 ~<br>56.21 ~<br>Обме<br>66.82 ~<br>55.74 ~<br>Обме<br>Покупка<br>2293.00<br>29.76<br>1683.00<br>1931.00<br>металличи                | Продажа<br>69.79 <del>–</del><br>58.39 <del>–</del><br>ен валюты<br>Продажа<br>2541.00<br>32.96<br>1865.00<br>2139.00<br>еский счет                                              |
|                                                 | и зу в списке услу<br>та покупок и услуг вс<br>ите название, категорию услуги, ИНН ил<br>Мобильная связь<br>ЖКХ и домашний телефон<br>Водоснабжение<br>Охранные услуги, домофон<br>ГСК, автостоянки<br>ДЕЗы, ЖЭКи, ремонтные службы<br>ДСК, садовые товарищества<br>Образование<br>Детские сады и дошкольные<br>учреждения<br>ВуЗы, школы, колледжи,<br>техникумы<br>Другие образовательные<br>учреждения | Е РЕГИОНЫ<br>и расчетный счет<br>и расчетный счет<br>интер<br>интер<br>ГИБД<br>бюдя<br>гиБД<br>Федер<br>Миник<br>Служи<br>Пенсо<br>Фонда<br>Росре<br>Фонда<br>Росре<br>БтИ                                                                                                    | рнет и ТВ<br>онет<br>Щ, налоги, пошл<br>сетные платежи<br>д<br>зальная налоговая<br>стерство внутренни<br>бы судебных прист<br>понные фонды<br>ы социального стра<br>естр<br>зальные службы<br>шение кредита в<br>э | Найти<br>Найти<br>Лины,<br>и служба<br>их дел<br>гавов<br>ахования | Помощь<br>Часто задаве<br>вопросы<br>Курсы вал<br>По вкладами<br>Евро<br>Доллар США<br>По картам<br>Евро<br>Доллар США<br>Котировки<br>Драгмета.<br>Золото<br>Серебро<br>Платина<br>Палладий<br>Открыть<br>В момент прос | аемые<br>лют<br>счетам<br>Покупка<br>67.35 ~<br>56.21 ~<br>Обме<br>66.82 ~<br>55.74 ~<br>Обме<br>Покупка<br>2293.00<br>29.76<br>1683.00<br>1931.00<br>металличи<br>ведения опо | Продажа<br>69.79 -<br>58.39 -<br>24 Валюты<br>Продажа<br>70.32 -<br>58.86 -<br>258.86 -<br>258.86 -<br>2139.00<br>2139.00<br>2139.00<br>2139.00<br>2139.00<br>2139.00<br>2139.00 |

4. Выбрать «Газоснабжение ООО «Газпром межрегионгаз Смоленск» (В данном окне есть строка поиска, в которую можно ввести данные для поиска поставщика услуг. Для этого достаточно ввести номер расчётного счёта ООО «Газпром межрегионгаз Смоленск» или название. Эта информация отображается в квитанции. Можно просто выбрать организацию из предложенного списка)

| Главная        | Перев                        | оды и платежи                                   | Вклады и счета                            | Карты             | Кредиты | Прочее -                                                                 | *                      |
|----------------|------------------------------|-------------------------------------------------|-------------------------------------------|-------------------|---------|--------------------------------------------------------------------------|------------------------|
| 🛧 > Переводь   | и и платежи                  |                                                 |                                           |                   |         | Личное меню                                                              |                        |
| Уважаемый кли  | ент, операция                | я возможна только с б                           | анковской карты.                          |                   |         | История операций Сб<br>Онлайн                                            | <u> Бербанк</u>        |
| Оплата:        | Газпро                       | м межрегион                                     | газ Смоленск                              |                   |         | Мои интернет-заказы<br>Спасибо от Сбербанн                               | ( <u>a</u>             |
|                | аполните пол<br>оля, обязате | ия формы и нажмите н<br>пьные для заполнения    | а кнопку «Продолжить».<br>а, отмечены * . |                   |         | <ul> <li>Мои финансы</li> <li>Избранное</li> </ul>                       |                        |
|                |                              |                                                 |                                           | Добавить в избран | ное     | <ul> <li>Мои шаблоны</li> <li>Мои автоплатежи</li> </ul>                 |                        |
| выбор <u>у</u> | о<br>Олучатель:              | заполнение реквизитов<br>Газпром межрегионгаз ( | подтверждение                             | статус операции   | 0       | Мобильный банк и Моби<br>приложения переехали н<br>страницу Вашего профи | ×<br>льные<br>на<br>пя |
| Выбе           | ерите услугу*:               | Выберите услугу                                 |                                           |                   |         | Помощь                                                                   |                        |
| ← Назад к вы   | бору услуг                   | Отменить                                        | продолжить                                |                   |         | DOT DUCDI                                                                |                        |

## 5. Далее в выпадающем списке «Выберете услугу» выбрать «Платежи для ИП и юр.лиц»

| Главная       | Перевс                   | ды и платежи                                    | Вклады и счета                         | Карты             | Кредиты | Прочее -                                                               | ÷                      |
|---------------|--------------------------|-------------------------------------------------|----------------------------------------|-------------------|---------|------------------------------------------------------------------------|------------------------|
| 🛧 > Переводь  | и платежи                |                                                 |                                        |                   |         | Личное меню                                                            |                        |
| Уважаемый кли | ент, операция            | возможна только с ба                            | анковской карты.                       |                   |         | История операций С<br>Онлайн<br>Мои интернет-заказь                    | <u>бербанк</u><br>!    |
| Оплата:       | Газпром<br>аполните поля | и межрегион                                     | газ Смоленск<br>а кнопку «Продолжить». |                   |         | Спасибо от Сбербан                                                     | ( <u>a</u>             |
| Grashpom n    | оля, обязател            | <br>ьные для заполнения                         | , отмечены * .                         |                   |         | <ul> <li>Избранное</li> </ul>                                          |                        |
|               |                          |                                                 |                                        | П Добавить в избі | ранное  | Мои шаблоны                                                            |                        |
|               |                          |                                                 |                                        |                   |         | Мои автоплатежи                                                        |                        |
| выбор ;       | ополучатель:             | заполнение реквизитов<br>Газпром межрегионгаз ( | подтверждение<br>О                     |                   | 0       | Мобильный банк и Моби<br>приложения переехали<br>страницу Вашего профи | ×<br>льные<br>на<br>пя |
| Выбе          | ери е услугу*:           | Выберите услугу                                 |                                        |                   |         | Помощь                                                                 |                        |
|               |                          | Выберите услугу                                 | וואר                                   |                   |         | Помощь                                                                 |                        |
|               |                          | Платежи населения за<br>Подкл/откл, госпошлин   | газ (для физ. лиц)<br>а, пени          |                   |         | Часто задаваемые<br>вопросы                                            |                        |
| ← Назад к вы  | бору услуг               | ~                                               |                                        |                   |         |                                                                        |                        |

|                                                                                                    | История операций Сбербан                                                                                                    |
|----------------------------------------------------------------------------------------------------|----------------------------------------------------------------------------------------------------|
| уважаемый клиент, операция возможна только с оанковской карты.                                                                                                    | Онлайн<br>Мои интернет-заказы                                                                                                    |
| Оплата: Газпром межрегионгаз Смоленск                                                                                                    | Спасибо от Сбербанка                                                                                                    |
| Заполните поля формы и нажмите на кнопку «Продолжить».                                                                                                    | мои финансы                                                                                                    |
| Силания Поля, обязательные для заполнения, отмечены *.                                                                                                    | > Избранное                                                                                                    |
|                                                                                                    | Мои шаблоны                                                                                                    |
| \ Дооавить в изоранное                                                                                                    | • Мои автоплатежи                                                                                                    |
| выбор услуги заполнение реквизитов подтверждение статус операции                                                                                                    | ^                                                                                                    |
| Получатель: Газпром межрегионгаз Смоленск                                                                                                    | приложения переехали на<br>страницу Вашего профиля                                                                                                    |
| Выберите услугу*: Платежи для ИП и юр.лиц                                                                                                    | Помощь                                                                                                    |
| Оплата с*:                                                                                                    |                                                                                                    |
| ФИО плательщика*:                                                                                                    | вопросы                                                                                                    |
|                                                                                                    |                                                                                                    |
| Ацрес прохования.                                                                                                    |                                                                                                    |
| Полное назначение платежа*:                                                                                                    |                                                                                                    |
| ← Назад к выбору услуг 7. Ввести сумму платежа ГАЗПРОМ МЕЖРЕГИОНГАЗ - ДЛЯ ИП И ЮР.ЛИЦ                                                                                                    | История операций Сбербанк<br>Очлайн                                                                                                    |
| ← Назад к выбору услуг 7. Ввести сумму платежа ГАЗПРОМ МЕЖРЕГИОНГАЗ - ДЛЯ ИП И ЮР.ЛИЦ Заполните поля формы и нажмите на кнопку «Продолжить».                                                                                                    | История операций Сбербанк<br>Онлайн<br>Мои интернет-заказы<br>Сараба ат Сберблика                                                                                                    |
| ← Назад к выбору услуг 7. Ввести сумму платежа ГАЗПРОМ МЕЖРЕГИОНГАЗ - ДЛЯ ИП И ЮР.ЛИЦ Заполните поля формы и нажмите на кнопку «Продолжить». Поля, обязательные для заполнения, отмечены*.                                                                                                    | История операций Сбербанк<br>Онлайн<br>Мои интернет-заказы<br>Спасибо от Сбербанка                                                                                                    |
| ← Назад к выбору услуг <b>5. Ввести сумму платежа ГАЗПРОМ МЕЖРЕГИОНГАЗ - ДЛЯ ИП И ЮР.ЛИЦ</b> Заполните поля формы и нажмите на кнопку «Продолжить». Поля, обязательные для заполнения, отмечены*.                                                                                                    | История операций Сбербанк<br>Онлайн<br>Мои интернет-заказы<br>Спасибо от Сбербанка<br>Э Мои финансы                                                                                                    |
| назад к выбору услуг Элолните поля формы и нажмите на кнопку «Продолжить». Толя, обязательные для заполнения, отмечены *. выбор услуги аполнение реквизите Одтверждение статус операции                                                                                                    | История операций Сбербанк<br>Онлайн<br>Мои интернет-заказы<br>Спасибо от Сбербанка<br>> Мои финансы<br>> Избранное                                                                                                    |
| назад к выбору услуг Салогните поля формы и нажмите на кнопку «Продолжить». Салогните поля формы и нажмите на кнопку «Продолжить». Поля, обязательные для заполнения, отмечены *. выбор услугиаполнение рекеизито подтверждение статус операции Получатель                                                                                                    | История операций Сбербанк<br>Онлайн<br>Мои интернет-заказы<br>Спасибо от Сбербанка<br>> Мои финансы<br>> Избранное<br>> Мои шаблоны                                                                                                    |
| назад к выбору услуг Алапните поля формы и нажмите на кнопку «Продолжить». Заполните поля формы и нажмите на кнопку «Продолжить». Толя, обязательные для заполнения, отмечены *. Выбор услуги заполнение реквизито подтверждение статус операции Блучатель Наименование: * Газпром межрегионгаз Смоленск                                                                                                    | История операций Сбербанк<br>Онлайн<br>Мои интернет-заказы<br>Спасибо от Сбербанка<br>Э Мои финансы<br>Э Мои финансы<br>Э Избранное<br>Э Мои шаблоны<br>Э Мои автоплатежи                                                                                                    |
| <ul> <li>Назад к выбору услуг</li> <li>Валолните поля формы и нажмите на кнопку «Продолжить».</li> <li>Слоя, обязательные для заполнения, отмечены *.</li> <li>выбор услуг</li> <li>заполнение реквизитов</li> <li>подтверждение</li> <li>статус операции</li> <li>Сполучатель</li> <li>Наименование: * Газпром межрегионгаз Смоленск</li> <li>Услуга* Т ГАЗПРОМ МЕЖРЕГИОНГАЗ - ДЛЯ ИП И ЮРЛИЦ</li> </ul>                                                                                                    | История операций Сбербанк<br>Онлайн<br>Мои интернет-заказы<br>Спасибо от Сбербанка<br>• Мои финансы<br>• Избранное<br>• Мои шаблоны<br>• Мои автоллатежи<br>Мобильный банк и Мобильные                                                                                                    |
| <ul> <li>назад к выбору услуг</li> <li>САЗПРОМ МЕЖРЕГИОНГАЗ - ДЛЯ ИП И ЮР.ЛИЦ</li> <li>Маллните поля формы и нажмите на кнопку «Продолжить».</li> <li>Маллните поля формы и нажмите на кнопку «Продолжить».</li> <li>Толя, обязательные для заполнения, отмечены *.</li> <li>Солучатель</li> <li>Наименование * Газпром межрегионгаз Смоленск</li> <li>Четон оплать * Смонеская область г Смоленск</li> </ul>                                                                                                    | История операций Сбербанк<br>Онлайн<br>Мои интернет-заказы<br>Спасибо от Сбербанка<br>Э Мои финансы<br>Э Мои финансы<br>Э Мои шаблоны<br>Э Мои шаблоны<br>Э Мои автоплатежи<br>Х<br>Мобильный банк и Мобильные<br>приложения переехали на<br>страницу Вашего профиля                                                   |
| <ul> <li>наад кембору услуг</li> <li>статус операция</li> <li>статус операция</li> <li< td=""><td>История операций Сбербанк<br/>Онлайн<br/>Мои интернет-заказы<br/>Спасибо от Сбербанка<br/>• Мои финансы<br/>• Мои финансы<br/>• Мои шаблоны<br/>• Мои шаблоны<br/>• Мои автоплатежи<br/>Мобильный банк и Мобильные<br/>приложения переехали на<br/>страницу Вашего профиля</td></li<></ul> | История операций Сбербанк<br>Онлайн<br>Мои интернет-заказы<br>Спасибо от Сбербанка<br>• Мои финансы<br>• Мои финансы<br>• Мои шаблоны<br>• Мои шаблоны<br>• Мои автоплатежи<br>Мобильный банк и Мобильные<br>приложения переехали на<br>страницу Вашего профиля                                                        |
| <ul></ul>                                                                                                    | История операций Сбербанк<br>Онлайн<br>Мои интернет-заказы<br>Спасибо от Сбербанка<br>• Мои финансы<br>• Мои финансы<br>• Мои шаблоны<br>• Мои шаблоны<br>• Мои шаблоны<br>• Мои шаблоны<br>• Мои автоплатежи<br>Мобильный банк и Мобильные<br>приложения переехали на<br>страницу Вашего профиля                      |
| <ul> <li></li></ul>                                                                                                    | История операций Сбербанк<br>Онлайн<br>Мои интернет-заказы<br>Спасибо от Сбербанка<br>Э Мои финансы<br>Э Мои финансы<br>Э Мои шаблоны<br>Э Мои шаблоны<br>Э Мои автоплатежи<br>Мобильный банк и Мобильные<br>приложения переехали на<br>страницу Вашего профиля                                                        |
|                                                                                                    | История операций Сбербанк<br>Онлайн<br>Мои интернет-заказы<br>Спасибо от Сбербанка<br>• Мои финансы<br>• Избранное<br>• Мои шаблоны<br>• Мои автоплатежи<br>Мобильный банк и Мобильные<br>приложения переехали на<br>страницу Вашего профиля<br>Помощь<br>Часто задаваемые<br>вопросы                                  |
|                                                                                                    | История операций Сбербанк<br>Онлайн<br>Мои интернет-заказы<br>Спасибо от Сбербанка<br>Э Мои финансы<br>Избранное<br>Э Мои шаблоны<br>Мои автоплатежи<br>Мобильный банк и Мобильные<br>приложения переехали на<br>страницу Вашего профиля<br>Помощь<br>Часто задаваемые<br>вопросы                                      |
| <page-header>         - Назад к выбору услуг         S. S. S. S. S. S. S. S. S. S. S. S. S. S</page-header>                                                                                                    | История операций Сбербанк<br>Онлайн<br>Мои интернет-заказы<br>Спасибо от Сбербанка<br>• Мои финансы<br>• Избранное<br>• Мои шаблоны<br>• Мои автоллатежи<br>Мобильный банк и Мобильные<br>приложения переехали на<br>страницу Вашего профиля<br>Страницу Вашего профиля                                                |
| <page-header>         - Назад к выбору услуг         Stand Resconded Stand Stand St</page-header>                                 | История операций Сбербанк<br>Онлайн<br>Мои интернет-заказы<br>Спасибо от Сбербанка<br>• Мои финансы<br>• Избранное<br>• Мои шаблоны<br>• Мои шаблоны<br>• Мои шаблоны<br>• Мои автоплатежи<br>Мобильный банк и Мобильные<br>приложния переехали на<br>страницу Вашего профиля<br>Помощь<br>Часто задаваемые<br>вопросы |
| <page-header></page-header>                                                                                                    | История операций Сбербанк<br>Онлайн<br>Мои интернет-заказы<br>Спасибо от Сбербанка<br>Избранное<br>Мои финансы<br>Мои шаблоны<br>Мои шаблоны<br>Мои автоплатежи<br>Мобильный банк и Мобильные<br>приложения переехали на<br>страницу Вашего профиля                                                                    |

## внимание!

В данной форме необходимо заполнить все реквизиты платежа: Ф.И.О., адрес плательщика и полное назначение платежа (обязательно указать

«номер договора (договора поставки)» и «покупатель по договору (наименование потребителя природного газа)»

8. Ещё раз всё проверить и подтвердить совершение операции с помощью кода, полученного в смс-сообщении с номера 900 или через одноразовый пароль, и распечатать чек. Сбербанк Онлайн никогда не отправляет смс с кодами для отмены каких-либо операций, это делается другими способами. Аннулировать платеж через смс предлагают только мошенники!

В случае возникновения вопросов по оплате за газ обращаться в отдел по работе с потребителями по адресу: <u>г. Смоленск, ул. Исаковского, д. 28. Кабинет 309.</u> Телефон: <u>(4812) 68-32-77</u>